## 直播課程線上測驗說明

## 線上測驗(UMU)重要事項

- 本次測驗非 OPEN BOOK 不可翻閱講義或個人筆記等資料,且勿在 Webex 上公開討 論試題,凡有違規者或發現舞弊行為,一律失去測驗資格。
- 2. 進入 Webex 會議室務必使用「真實中文姓名」,以免影響考試權益。
- 測驗期間,請<u>將視訊鏡頭打開並確實照到正臉</u>,以利測驗公平進行,未開啟視訊 鏡頭而作答者將不予計分。

<u>※若使用平板或手機,無法同時開啟 Webex 鏡頭+UMU 答題,請搭配另一個設備,</u> 才能同時開鏡頭+UMU 答題。雙設備登入 Webex 名稱為 ex. 陳大明、陳大明 2。

- 若作答途中不小心關掉 UMU 頁面或填答至一半斷線,請重新進入 Webex 會議室, 再次點擊測驗連結(使用相同瀏覽器),原先作答到一半的選項會被瀏覽器暫存, 且作答時間倒數計時剩餘時數也會暫存、持續倒數。
- 為避免影響考試權益,請詳閱測驗注意事項,務必確認每一題皆有點選答案,並 按提交按鈕。
- 測驗作答紀錄提交以一次為限,成績計算以此為準。

## ※【測驗作答提交後】即可關閉鏡頭,離開會議室,謝謝您

| 請依下列【個人使用設備】,確認測驗期間可符合應試視訊鏡頭開啟需求                     |
|------------------------------------------------------|
| (1)使用有鏡頭之桌電 or 筆電                                    |
| 測驗前,務必確認有將視訊鏡頭打開並確實照到正臉,再點擊聊天室測驗連結轉跳                 |
| 至測驗畫面作答即可,視訊畫面不會因離開 Webex 頁面而消失。                     |
| (2)使用無鏡頭之桌電 or 筆電                                    |
| 【手機開鏡頭;電腦作答】                                         |
| 【電腦登入名稱:陳大明;手機登入名稱:陳大明2】                             |
| 測驗前使用手機進入 Webex,將視訊鏡頭打開並確實照到正臉放置於前,用桌電 or            |
| 筆電點擊聊天室測驗連結轉跳至測驗畫面作答。                                |
| (3)使用平板                                              |
| 【手機開鏡頭;平板作答】 <u>平板無法同時開啟開啟 Webex</u> 鏡頭+UMU 答題       |
| 【平板登入名稱:陳大明;手機登入名稱:陳大明2】                             |
| 測驗前使用手機進入 Webex,用手機將視訊鏡頭打開並確實照到正臉放置於前,用              |
| 平板點擊聊天室測驗連結轉跳至測驗畫面作答。                                |
| (4)使用手機                                              |
| 【手機開鏡頭;平板 or 電腦作答】 <u>手機無法同時開啟開啟 Webex 鏡頭+UMU 答題</u> |
| 【手機登入名稱:陳大明;平板 or 電腦登入名稱:陳大明 2】                      |
| 測驗前使用平板 or 電腦進入 Webex, 用手機將視訊鏡頭打開並確實照到正臉放置於          |
| 前,用平板 or 電腦點擊聊天室測驗連結轉跳至測驗畫面作答。                       |

● 請先開啟鏡頭,再點選小編傳送至聊天室的測驗連結,開啟線上測驗頁面後即可

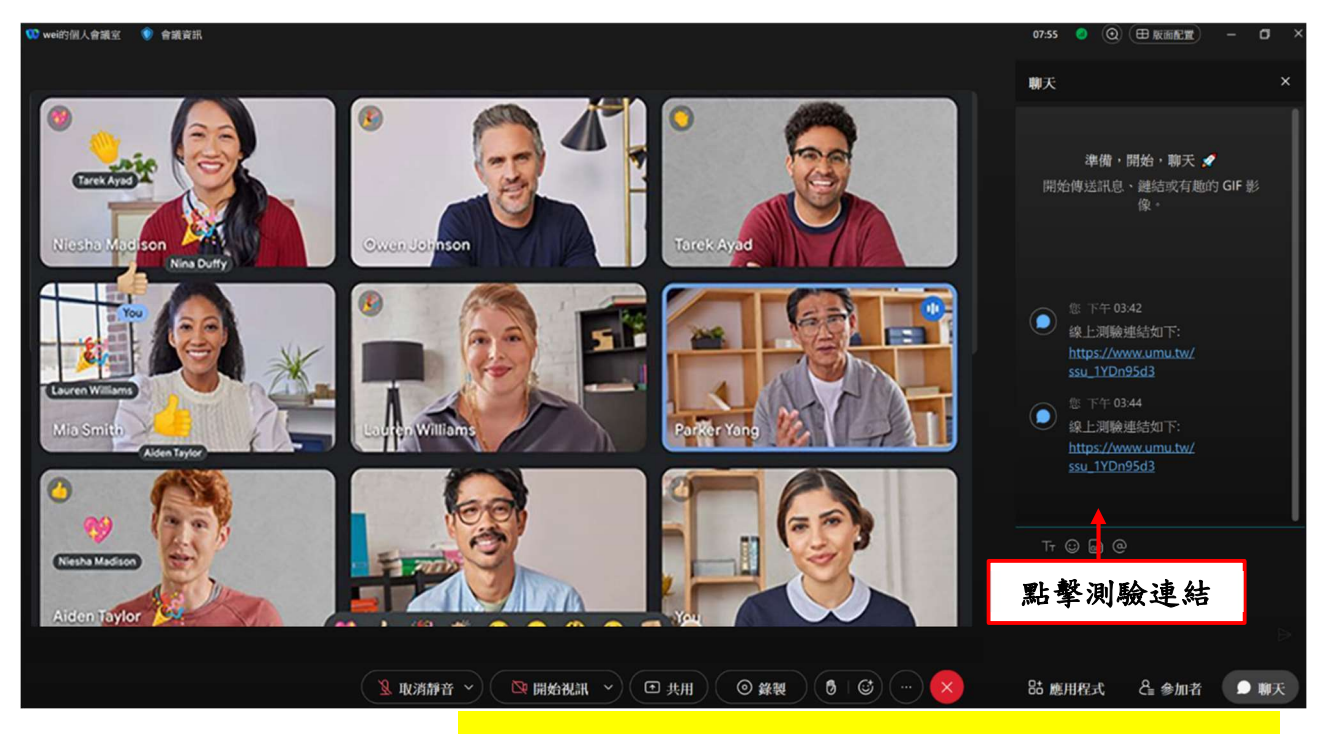

開始作答,畫面呈現如下,<mark>測驗期間未開啟視訊鏡頭作答者,一律以不予計分</mark>。 註:因應主管機關要求線上測驗確認身分相關機制,<mark>線上測驗期間請全程開啟鏡</mark> <mark>頭</mark>供備查。

 點選連結後即會轉跳至線上測驗頁面,點擊 "開始考試"即可作答,作答時間將 會倒數 50 分鐘,確認所有考題皆已填答完畢後按下提交即可。

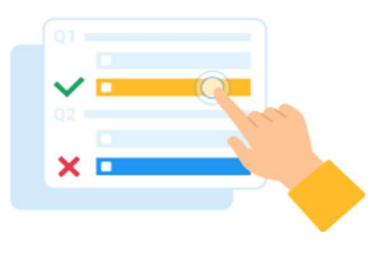

課程名稱(期別)

請全程開啟鏡頭,測驗作答紀錄提交以一次為限,成績計算以此為準。本次考試滿分100分,包含是 非選擇題,以及3題基本資料題,請完整填答。如考試不及格(未達60分)或逾時未完成考試者,無法 取得課程時數並將扣證。考試限時進行,逾時作答系統將自動繳交。點擊"開始考試"按鈕,立即開始 考試。

開始考試

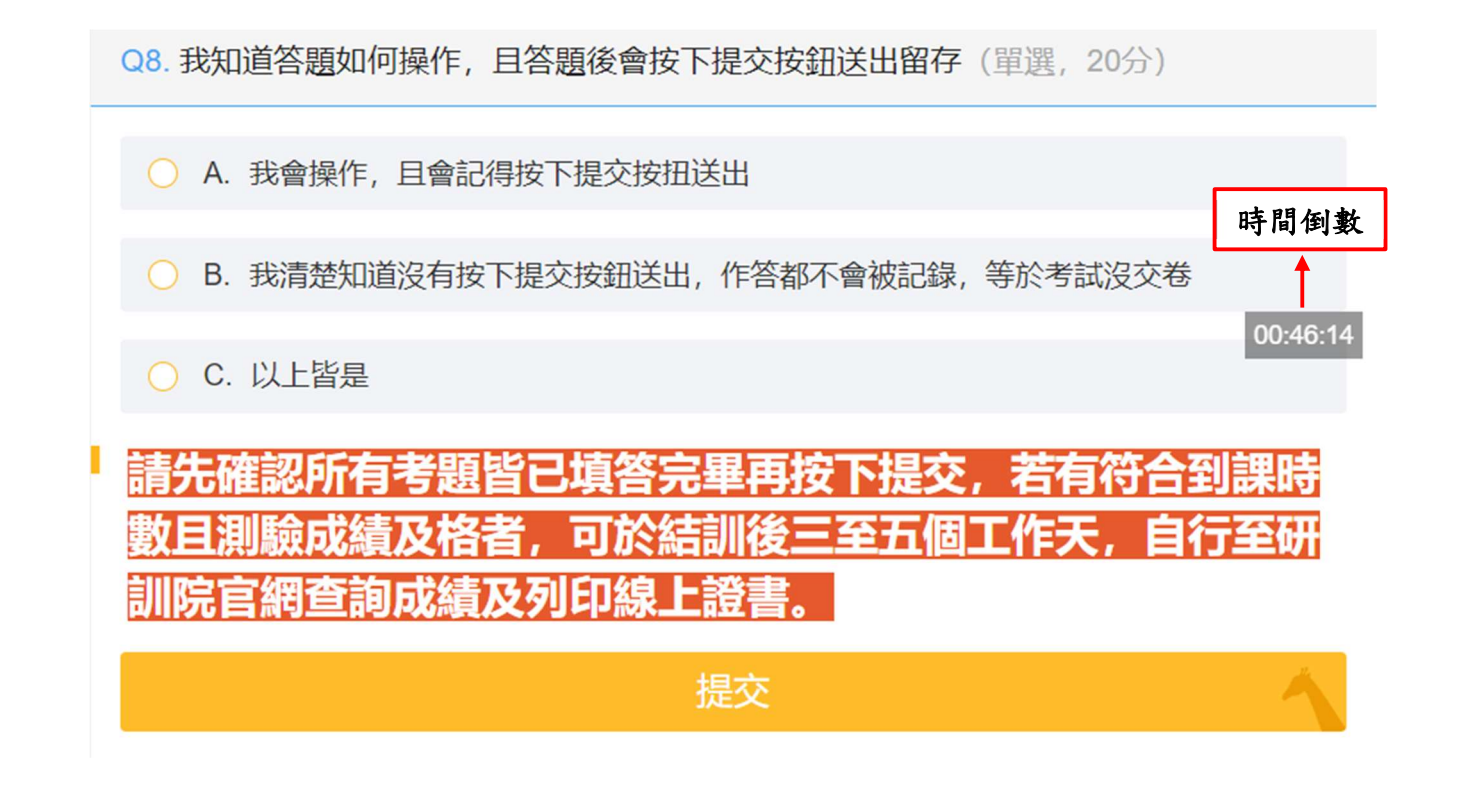

按下提交後顯示將會以下畫面代表提交成功。

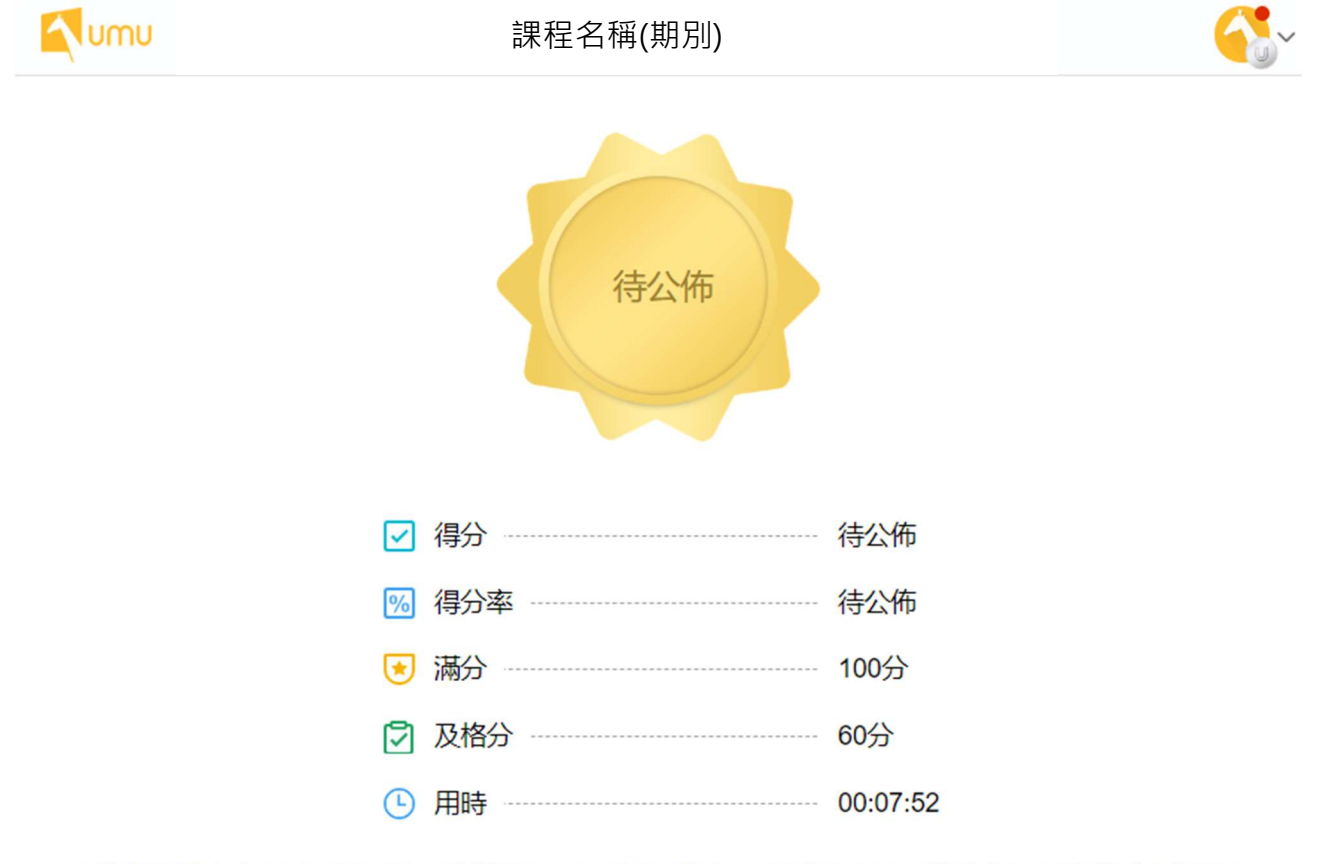

測驗填答內容已完成提交,結訓後三至五個工作日,請自行於研訓院官網列印線上結訓證 書及查詢成績,謝謝。